## How to sign up for Pickleball

- Go to https://truroma.myrec.com/
- Log into your account
- Click on "Register" then select Search Activities in the drop-down menu
- Search for Pickleball
- Select Activity "Pickleball Pickleball"
- Click on "Register (your name)" located in the lower left-hand corner
- There is only a single day option on the next screen, click "Choose Option"
- Select the month and weekday from the two drop-down menus located below "This purchasing option has a restriction of 1 slot per Day." Select the date/time and click "Add Selected." If you wish to continue adding dates, select the new date/time in the drop down, and repeat the last step.
- Click on "Continue" located at the bottom of the page
- Click on "Checkout"
- Check the disclaimer box and click "Checkout"
- Read Liability Waiver and click "Agree" located at the bottom of the page
- Click "Checkout Online"
- Click "Process" located below your invoice
- You are all set, enjoy pickleball!